## **EXPORTAR DOCUMENTOS FISCAIS**

1º Passo – Iremos acessar **"Gerenciamento do Sistema"**, clicando sobre logotipo. Conforme imagem abaixo.

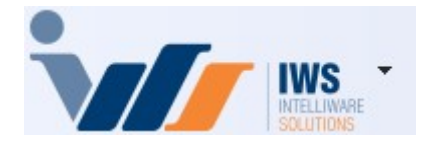

2º Passo – Para gerar a listagem dos **"Documentos Fiscais"** em **"PDF"** e **"XML"**. Acesse ( **RELATÓRIOS ► GESTÃO FISCAL► EXPORTAR DOCUMENTOS FICAIS**). Conforme imagem abaixo. Last update: 2025/03/17 implantacao:exportar\_documentos\_fiscais http://wiki.iws.com.br/doku.php?id=implantacao:exportar\_documentos\_fiscais&rev=1742237165 18:46

| 4  | Cadastros              | ۲  |   |                       |   |      |                                      |
|----|------------------------|----|---|-----------------------|---|------|--------------------------------------|
| ìm | PDV                    | ٠  |   |                       |   |      |                                      |
| 2  | Estoque                | ٠  |   |                       |   |      |                                      |
| 0  | Integrações            | ٠  |   |                       |   |      |                                      |
|    | IntelliStock           | ۲  |   |                       |   |      |                                      |
| 13 | Gerenciador de Tarefas | ٠  |   |                       |   |      |                                      |
| ŏ  | Financeiro             | ٠  |   |                       |   |      |                                      |
| -  | Contabilidade          | ۰. |   |                       |   | _    |                                      |
| 3  | Relatórios             |    |   | Gestão de Estoque     | ٠ | 1    |                                      |
|    | Configuração           | ۲  |   | Gestão Financeira     | ۲ |      |                                      |
| 7  | Ferramentas            | •  |   | Gestão de Vendas      | ۲ |      |                                      |
| 2  | Mostra/Esconder Menu   |    |   | Gestão de Compras     | + |      |                                      |
| -  | Suporte                | •  |   | Gestão Fiscal         |   |      | Apuração de ICMS                     |
| 5  | Encerrar               |    |   | EFD                   | ۲ |      | Apuração de PIS/Cofins               |
|    |                        | -  |   | Análise de Resultados | ۲ | ~    | Ajuste de IPI                        |
|    |                        |    |   | Cadastros             | • |      | ICMS Presumido                       |
|    |                        |    |   | Produção              | ۲ |      | Diferenças entre 60A e 60I           |
|    |                        |    |   | Logistica             | ۲ |      | Notas com ST destacado               |
|    |                        |    |   | Gerador               | ۲ | ø    | Livro de Inventários                 |
|    |                        |    |   | Previsão Orçamentária | ۲ | VISA | Cartão de Credito(SPED)              |
|    |                        |    |   | CRM                   | ۲ | 4    | CIAP - Crédito do Ativo Permanente   |
|    |                        |    | _ |                       |   | 2    | NF-e Destinadas                      |
|    |                        |    |   |                       |   |      | VAF                                  |
|    |                        |    |   |                       |   | ~    | Hist. Alteração ICMS                 |
|    |                        |    |   |                       |   | S    | Exportar Documentos Fiscais          |
|    |                        |    |   |                       |   | ۰    | Exclusão de ICMS da BC de PIS Cofins |
|    |                        |    |   |                       |   | ~    | Recebimento de Notas                 |
|    |                        |    |   |                       |   | Ò    | ICMS por venda PDV                   |
|    |                        |    |   |                       |   |      | Dif. Trib. Compras x Vendas          |
|    |                        |    |   |                       |   |      | Divergencias entre Produtos e CCG    |
|    |                        |    |   |                       |   | S.   | ICMS por compras NF                  |

3º Passo – Escolha os filtros desejados para a consulta dos Documentos Fiscais e, em seguida, clique no botão **"Aplicar"** para visualizar os resultados conforme os critérios selecionados.Conforme imagem abaixo.

| 2025/06/15 19:45                              | 3/6                                             |                              | EXPORTAR DOCUMENTOS FISCAIS |        |    |  |
|-----------------------------------------------|-------------------------------------------------|------------------------------|-----------------------------|--------|----|--|
| Inicio 1 Termino 2<br>D1/02/2025 - 28/02/2025 | Emitente 3 Tipo Documento 4                     | Aplicar                      |                             |        |    |  |
| X - Data - Modelo                             | ▼ Série ▼ Numero ▼                              | Chave •                      | Total 🔻                     | Nome - | Fe |  |
|                                               |                                                 |                              |                             |        |    |  |
|                                               |                                                 |                              |                             |        |    |  |
|                                               |                                                 |                              |                             |        |    |  |
|                                               |                                                 |                              |                             |        |    |  |
|                                               |                                                 |                              |                             |        |    |  |
|                                               |                                                 |                              |                             |        |    |  |
|                                               |                                                 |                              |                             |        |    |  |
|                                               |                                                 |                              |                             |        |    |  |
|                                               |                                                 |                              |                             |        |    |  |
| Exportar Selecionados                         | ompactar Documentos Exportados 🗌 Gerar PDF 🗌 Se | parar por data 🗹 Cancelament | os em pasta separada        |        |    |  |
| Exportar Documentos Fiscais                   |                                                 |                              |                             |        |    |  |

Emitente **"Terceiros"** / Tipo de Documento **"NF-e"**: Refere-se a todas as compras lançadas no sistema, ou seja, Notas Fiscais eletrônicas emitidas por fornecedores.

Emitente **"Própria"** / Tipo de Documento **"NF-e"**: Refere-se a todas as vendas realizadas, ou seja, Notas Fiscais eletrônicas emitidas pela própria empresa.

Demais Tipos de Documento: A mesma regra se aplica aos outros tipos de documentos fiscais, como NFC-e, S@T e CT-e, diferenciando compras (emitidas por terceiros) e vendas (emitidas pela própria empresa).

Documentos Fiscais serão exibidos na tela com as informações detalhadas, como "Data emissão", "Modelo", "Serie", "Número da nota fiscal", "Chave", "Emitente/Destinatário" e "Valor total". Conforme a imagem abaixo.

| Last                     |                      |                              |                                          |                      |                         |
|--------------------------|----------------------|------------------------------|------------------------------------------|----------------------|-------------------------|
| update:<br>2025/03/17 ir | mplantacao:exportar_ | _documentos_fiscais http://w | iki.iws.com.br/doku.php?id=implantacao:e | exportar_documentos_ | _fiscais&rev=1742237165 |
| 18:46                    |                      |                              |                                          |                      |                         |

| 5<br>5<br>1<br>1<br>1<br>1<br>1<br>1<br>1<br>1<br>1<br>1<br>1<br>1<br>1<br>1<br>1<br>1<br>1<br>1 | 000143310<br>00000306<br>00000306<br>000001744<br>000053691<br>00050725<br>002760342<br>002627173<br>000113142<br>000065557<br>000015877<br>000015877 | 312502216285160008215<br>312502216285160008215<br>312502481267490001065<br>312502481267490001065<br>312502031468610448665<br>3125020501778000320055<br>3125020501778000320055<br>3125020501778000320055<br>312502312238150001005<br>312502312238150001005<br>312502312238150001005<br>312502312238150001005<br>312502312238150001005<br>312502312323855001005<br>312502312323855001005<br>312502312323855001005<br>312502312323855001005<br>312502312323855001005<br>312502312323855001005<br>312502312323855001005<br>312502312323855001005<br>3125023123238555001005<br>3125023123238555001005<br>3125023123238555001005<br>3125023123238555001005<br>312502312323855500005<br>3125023123235555555555555555555555555555 | 0050001433101223116200 66<br>001000003061816093550 1<br>00100000361816093550 1<br>0010000536911547448235 2<br>001000536911547448235 2<br>00100027603421103786730<br>0010026271731156441973<br>00100026271731156441973                                                                                                    | Automatical Content of Content of Conte | STOQUE MEF<br>SUPERMERC<br>MEGA BOA<br>CD JANUARIA<br>CENCOSUD E<br>PIF PAF ALIM<br>PIF PAF ALIM                                                                                                    |
|--------------------------------------------------------------------------------------------------|----------------------------------------------------------------------------------------------------|----------------------------------------------------------------------------------------------------|----------------------------------------------------------------------------------------------------|----------------------------------------------------------------------------------------------------|----------------------------------------------------------------------------------------------------|
| 1<br>1<br>1<br>1<br>1<br>1<br>1<br>1<br>1<br>1<br>1<br>1<br>1<br>1<br>1<br>1                     | 00000306<br>0000036<br>000001744<br>000053691<br>000050725<br>002760342<br>002627173<br>000113142<br>000065557<br>000015877<br>000015877              | 31250223656250001275<br>31250223656250001275<br>312502481267490001065<br>312502071502330002055<br>31250203468610448665<br>312502050177800034055<br>312502050177800032005<br>312502014223000012155<br>312502327288150001005<br>312502327289150001005                                                                                                    | 001000000361816093550 1<br>001000000361816093550 1<br>00100000536911547448235 2<br>0010000536911547448235 2<br>001000507251456228095 2<br>0010027603421103786730<br>0010026271731156441973<br>0010001131421000077031 3                                                                                                    | 2.05200 OFOCO MILLON THE LOW THE LOW THE MOST<br>2.764,00 (WERKULES FERNANDES DE SOUZA MEGA BOA LTDA<br>2.81,63 (GRANJA BRASILLA AGROINDUSTR. AVICOLA LTDA<br>2.157,30 (ENCOSUD BRASIL COMERCIAL S.A. 5580 JANAUBA<br>110,07 (RIO BRANCO ALIMENTOS S/A<br>589,26 (RIO BRANCO ALIMENTOS S/A<br>130,80 AORIANA DE OLIVEIRA NUNES COSTA ALIMENTOS LTDA                                                                                                    | SUPERMERC<br>MEGA BOA<br>CD JANUARIA<br>CENCOSUD E<br>PIF PAF ALIM<br>PIF PAF ALIM                                                                                                    |
| 1<br>1<br>1<br>1<br>1<br>1<br>1<br>1<br>1<br>1<br>1<br>1<br>1<br>1                               | 000001744<br>000053691<br>000050725<br>002760342<br>002627173<br>000113142<br>000065557<br>000015877                                                  | 3125024812674900110655<br>3125020715023300020956<br>312502393468610448655<br>3125020501778000340455<br>3125020501778000320055<br>3125020501778000320055<br>31250230272881500010055<br>3125023272881500010055                                                                                                    | 0010000017441446611297 2<br>00100000536911547448235 2<br>0010000507251456228095 2<br>0010027603421103786730<br>0010026271731156441973<br>0010001131421000077031 3                                                                                                    | 2744.00 WERKULES FERNANDES DE SOUZA MEGA BOA LTDA<br>2.081,63 GRANJA BRASILIA AGROINDUSTR AVICOLA LTDA<br>2.157,30 CENCOSUD BRASIL COMERCIAL S.A. 5580 JANAUBA<br>110.07 RIO BRANCO ALIMENTOS S/A<br>589,26 RIO BRANCO ALIMENTOS S/A<br>130.80 ADRIANA DE OLIVEIRA NUNES COSTA ALIMENTOS LTDA                                                                                                    | MEGA BOA<br>CD JANUARIA<br>CENCOSUD E<br>PIF PAF ALIM<br>PIF PAF ALIM                                                                                                    |
| 1<br>1<br>1<br>1<br>1<br>1<br>1<br>1<br>1<br>1<br>1                                              | 000053691<br>000050725<br>002760342<br>002627173<br>000113142<br>000065557<br>000015877                                                               | 3125020715023300020955<br>312502393468610448655<br>312502393468610448655<br>3125020501778000346455<br>3125020501778000320055<br>3125023127298150001005<br>312502327298150001005<br>312502327298150001005                                                                                                    | 0010000536911547448235 2<br>0010000507251456228095 2<br>0010027603421103786730<br>0010026271731156441973<br>0010001131421000077031 3                                                                                                    | 2 081,63<br>CRANJA BRASILIA AGROINDUSTR AVICOLA LITDA<br>2 157,30<br>CENCOSUD BRASIL COMERCIAL S.A. B580 JANAUBA<br>110,07<br>RIO BRANCO ALIMENTOS S/A<br>589,26<br>RIO BRANCO ALIMENTOS S/A<br>130,80<br>ADRIANA DE OLIVEIRA NUNES COSTA ALIMENTOS LITDA                                                                                                    | CD JANUARIA<br>CENCOSUD E<br>PIF PAF ALIM<br>PIF PAF ALIM                                                                                                    |
| 1<br>1<br>1<br>1<br>1<br>1<br>1<br>1<br>1                                                        | 000050725<br>002760342<br>002627173<br>000113142<br>000065557<br>000015877<br>000015877                                                               | 3125023934686104488656<br>3125020501778000346456<br>3125020501778000320056<br>312502014223000012155<br>312502327298150001005<br>312502327298150001005                                                                                                    | 0010000507251456228095 2<br>0010027603421103786730<br>0010026271731156441973<br>0010001131421000077031 3<br>00100011314257127657076 3                                                                                                    | 2.157,30 CENCOSUD BRASIL COMERCIAL S.A. B580 JANAUBA<br>110,07 RIO BRANCO ALIMENTOS S/A<br>589,26 RIO BRANCO ALIMENTOS S/A<br>3.130,80 ADRIANA DE OLIVEIRA NUNES COSTA ALIMENTOS LTDA                                                                                                    | CENCOSUD E<br>PIF PAF ALIM<br>PIF PAF ALIM                                                                                                    |
| 1<br>1<br>1<br>1<br>1<br>1<br>1<br>1<br>1                                                        | 002760342<br>002627173<br>000113142<br>000065557<br>000015877<br>000050732                                                                            | 3125020501778000346455<br>3125020501778000320055<br>3125020142230000012155<br>3125020142230000012155<br>312502046413500350055                                                                                                    | 0010027603421103786730<br>0010026271731156441973<br>0010001131421000077031 3<br>0400005555732765732                                                                                                    | 110,07 RIO BRANCO ALIMENTOS S/A<br>589,26 RIO BRANCO ALIMENTOS S/A<br>3.130,80 ADRIANA DE OLIVEIRA NUNES COSTA ALIMENTOS LTDA                                                                                                    | PIF PAF ALIM<br>PIF PAF ALIM                                                                                                    |
| 1<br>1<br>1<br>1<br>1<br>1<br>1                                                                  | 002627173<br>000113142<br>000065557<br>000015877<br>000050732                                                                                         | 312502050177800032005<br>312502014223000001215<br>312502327298150001005<br>212502327298150001005                                                                                                    | 0010026271731156441973<br>0010001131421000077031 3<br>0010000555571373657026 3                                                                                                    | 589,26 RIO BRANCO ALIMENTOS S/A<br>3.130,80 ADRIANA DE OLIVEIRA NUNES COSTA ALIMENTOS LTDA                                                                                                    | PIF PAF ALIM                                                                                                    |
| 1<br>1<br>1<br>1<br>1<br>1                                                                       | 000113142<br>000065557<br>000015877<br>000050732                                                                                                    | 3125020142230000012155<br>3125023272981500010055                                                                                                    | 0010001131421000077031 3                                                                                                    | 3.130.80 ADRIANA DE OLIVEIRA NUNES COSTA ALIMENTOS LTDA                                                                                                    |                                                                                                    |
| 1<br>1<br>1<br>1                                                                                 | 000065557<br>000015877<br>000050732                                                                                                    | 3125023272981500010055                                                                                                    | 0010000655571070657006                                                                                                    |                                                                                                    | EMPORIO NO                                                                                                    |
| 1<br>1<br>1                                                                                      | 000015877                                                                                                    | 212502046412760225005                                                                                                    | 0010000000000011212001020 2                                                                                                    | 2.198,86 NORTE MINAS ALIMENTOS LTDA                                                                                                    | NORTE MINA                                                                                                    |
| 1<br>1                                                                                           | 000050732                                                                                                    | 3123020404137602330033                                                                                                    | 0010000158771000158780                                                                                                    | 390,04 SUPERMERCADOS BH COMERCIO DE ALIMENTOS S/A                                                                                                    | SUPERMERC                                                                                                    |
| 1                                                                                                | 0000000L                                                                                                    | 3125023934686104488655                                                                                                    | 0010000507321113172712 3                                                                                                    | 3.058,20 CENCOSUD BRASIL COMERCIAL S.A. B580 JANAUBA                                                                                                    | CENCOSUD E                                                                                                    |
|                                                                                                  | 000015956                                                                                                    | 3125020464137602350055                                                                                                    | 0010000159561000159570 5                                                                                                    | 5.340,84 SUPERMERCADOS BH COMERCIO DE ALIMENTOS S/A                                                                                                    | SUPERMERC                                                                                                    |
| 1                                                                                                | 000009965                                                                                                    | 3125020420950100021455                                                                                                    | 0010000099651341784983                                                                                                    | 391,84 ASTRAL INDUSTRIA E COM DE PAES E MASSAS ESPEC                                                                                                    | ASTRO FOOD                                                                                                    |
| 1                                                                                                | 000009964                                                                                                    | 3125020420950100021455                                                                                                    | 0010000099641574349069                                                                                                    | 625,52 ASTRAL INDUSTRIA E COM DE PAES E MASSAS ESPEC                                                                                                    | ASTRO FOOD                                                                                                    |
| 1                                                                                                | 000050774                                                                                                    | 3125023934686104488655                                                                                                    | 0010000507741869855206 1                                                                                                    | 1.062,72 CENCOSUD BRASIL COMERCIAL S.A. B580 JANAUBA                                                                                                    | CENCOSUD E                                                                                                    |
| 1                                                                                                | 000240032                                                                                                    | 3125021271470300016055                                                                                                    | 0010002400321806632371 1                                                                                                    | 1.573,95 SUPER FRIOS DISTRIBUIDOR LTDA                                                                                                    | SUPER FRIO                                                                                                    |
| 1                                                                                                | 000013966                                                                                                    | 3125020042296300018355                                                                                                    | 0010000139661127088603 1                                                                                                    | 1.425,00 CAFE TAIOBEIRAS LTDA                                                                                                    | CAFE TAIOBE                                                                                                    |
| 4                                                                                                | 000435360                                                                                                    | 3125021159415800015355                                                                                                    | 0040004353601462449973 10                                                                                                    | 0.561,76 RAHMEX COMERCIO IMPORTACAO LTDA                                                                                                    | NORTE MG B                                                                                                    |
| 4                                                                                                | 000435361                                                                                                    | 3125021159415800015355                                                                                                    | 0040004353611563524544 2                                                                                                    | 2.852,50 RAHMEX COMERCIO IMPORTACAO LTDA                                                                                                    | NORTE MG E                                                                                                    |
| 4                                                                                                | 000435362                                                                                                    | 3125021159415800015355                                                                                                    | 0040004353621646762415 1                                                                                                    | 1.279,51 RAHMEX COMERCIO IMPORTACAO LTDA                                                                                                    | NORTE MG B                                                                                                    |
| 4                                                                                                | 000435363                                                                                                    | 3125021159415800015355                                                                                                    | 0040004353631771619239                                                                                                    | 537,08 RAHMEX COMERCIO IMPORTACAO LTDA                                                                                                    | NORTE MG B                                                                                                    |
| 4                                                                                                | 000435364                                                                                                    | 3125021159415800015355                                                                                                    | 0040004353641825129290                                                                                                    | 45,60 RAHMEX COMERCIO IMPORTACAO LTDA                                                                                                    | NORTE MG E                                                                                                    |
| 1                                                                                                | 000037572                                                                                                    | 3125021691173900019555                                                                                                    | 0010000375721135765488 1                                                                                                    | 1.509,17 ATACAREJO E LATICINIOS VELOSO LTDA                                                                                                    | NUTRIVIDA                                                                                                    |
|                                                                                                  | 4<br>4<br>4<br>4<br>1                                                                                                    | 4 000435360<br>4 000435361<br>4 000435362<br>4 000435363<br>4 000435364<br>1 000037572                                                                                                    | 4         000435361         3125021159415800015355           4         000435362         3125021159415800015355           4         000435363         3125021159415800015355           4         000435364         3125021159415800015355           4         000435364         3125021159415800015355           4         000435364         3125021159415800015355           1         000037572         3125021691173900019555 | 4         000435360         3125021159415800015355004004353611663524544         3125021159415800015355004004353611563524544           4         000435362         31250211594158000153550040004353611563524544         31250211594158000153550040004353621646762415           4         000435363         31250211594158000153550040004353631771619239           4         000435364         31250211594158000153550040004353641825129290           1         000037572         31250216911739000195550010000375721135765488                                                                                                    | 4         000435360         512502159315800015355004000435361 482443973         10.581,76         RATIMEX COMERCIO IMPORTACAO LTDA           4         000435361         31250211594158000153550040004353615824544         2.852,50         RATIMEX COMERCIO IMPORTACAO LTDA           4         000435363         3125021159415800015355004000435361562415         1.279,51         RATIMEX COMERCIO IMPORTACAO LTDA           4         000435363         3125021159415800015355004000435361571619239         537,08         RAHMEX COMERCIO IMPORTACAO LTDA           4         000435364         3125021159415800015355004000435361425129290         45,60         RAHMEX COMERCIO IMPORTACAO LTDA           4         000435364         31250211594158000153550040004353641825129290         45,60         RAHMEX COMERCIO IMPORTACAO LTDA           1         000037572         31250216911739000195550010000376721135765488         1.509,17         ATACAREJO E LATICINIOS VELOSO LTDA |

Para exportar os Documentos Fiscais, marque as opções **"Compactar Documentos Exportados"** e **"Gerar PDF"**. Em seguida, clique no botão **"Exportar Selecionados"** para gerar os arquivos com os documentos escolhidos. Conforme a imagem abaixo.

| Inicio      | т              | ermino                     |         | Emiten  | ite            | Tipo | Documento      |              |                       |                |                                                |              |
|-------------|----------------|----------------------------|---------|---------|----------------|------|----------------|--------------|-----------------------|----------------|------------------------------------------------|--------------|
| 01/02/2025  | - 2            | 8/02/2025                  | •       | Terce   | iros 🗸         | NF-  | e v            | 🖌 Aplicar    | ]                     |                |                                                |              |
| x           | ✓ Data         | <ul> <li>Modelo</li> </ul> | ▼ Sé    | rie 🔻   | Numero         | -    |                | Chave        | •                     | Total 🔻        | Nome                                           | Fe           |
|             | 10/02/202      | 5 55                       | 5       |         | 000143310      |      | 3125022162851  | 60008215500  | 50001433101223116200  | 6.102,26       | STOQUE MERCANTIL LTDA FILIAL MOC               | STOQUE MEF   |
|             | 04/02/202      | 5 55                       | 1       |         | 00000306       |      | 3125022386362  | 60001275500  | 10000003061816093550  | 1.296,60       | G.OLIVEIRA COMERCIO DE ALIMENTOS LTDA          | SUPERMERC    |
|             | 05/02/202      | 5 55                       | 1       |         | 000001744      |      | 3125024812674  | 90001065500  | 10000017441446611297  | 2.744,00       | WERKULES FERNANDES DE SOUZA MEGA BOA LTDA      | MEGA BOA     |
|             | 06/02/202      | 5 55                       | 1       |         | 000053691      |      | 3125020715023  | 30002095500  | 10000536911547448235  | 2.081,63       | GRANJA BRASILIA AGROINDUSTR. AVICOLA LTDA      | CD JANUARIA  |
|             | 01/02/202      | 5 55                       | 1       |         | 000050725      |      | 3125023934686  | 10448865500  | 10000507251456228095  | 2.157,30       | CENCOSUD BRASIL COMERCIAL S.A. B580 JANAUBA    | CENCOSUD E   |
|             | 06/02/202      | 5 55                       | 1       |         | 002760342      |      | 3125020501778  | 00034645500  | 10027603421103786730  | 110,07         | RIO BRANCO ALIMENTOS S/A                       | PIF PAF ALIM |
|             | 06/02/202      | 5 55                       | 1       |         | 002627173      |      | 3125020501778  | 00032005500  | 10026271731156441973  | 589,26         | RIO BRANCO ALIMENTOS S/A                       | PIF PAF ALIM |
|             | 05/02/202      | 5 55                       | 1       |         | 000113142      |      | 3125020142230  | 00001215500  | 10001131421000077031  | 3.130,80       | ADRIANA DE OLIVEIRA NUNES COSTA ALIMENTOS LTDA | EMPORIO NC   |
|             | 03/02/202      | 5 55                       | 1       |         | 000065557      |      | 3125023272981  | 50001005500  | 10000655571272657026  | 2.198,86       | NORTE MINAS ALIMENTOS LTDA                     | NORTE MINA:  |
|             | 01/02/202      | 5 55                       | 1       |         | 000015877      |      | 3125020464137  | 60235005500  | 10000158771000158780  | 390,04         | SUPERMERCADOS BH COMERCIO DE ALIMENTOS S/A     | SUPERMERC    |
|             | 05/02/202      | 5 55                       | 1       |         | 000050732      |      | 3125023934686  | 10448865500  | 10000507321113172712  | 3.058,20       | CENCOSUD BRASIL COMERCIAL S.A. B580 JANAUBA    | CENCOSUD E   |
|             | 06/02/202      | 5 55                       | 1       |         | 000015956      |      | 3125020464137  | 60235005500  | 10000159561000159570  | 5.340,84       | SUPERMERCADOS BH COMERCIO DE ALIMENTOS S/A     | SUPERMERC    |
|             | 06/02/202      | 5 55                       | 1       |         | 000009965      |      | 3125020420950  | 10002145500  | 10000099651341784983  | 391,84         | ASTRAL INDUSTRIA E COM DE PAES E MASSAS ESPEC  | ASTRO FOOE   |
|             | 06/02/202      | 5 55                       | 1       |         | 000009964      |      | 3125020420950  | 10002145500  | 10000099641574349069  | 625,52         | ASTRAL INDUSTRIA E COM DE PAES E MASSAS ESPEC  | ASTRO FOOE   |
|             | 05/02/202      | 5 55                       | 1       |         | 000050774      |      | 3125023934686  | 10448865500  | 10000507741869855206  | 1.062,72       | CENCOSUD BRASIL COMERCIAL S.A. B580 JANAUBA    | CENCOSUD E   |
|             | 06/02/202      | 5 55                       | 1       |         | 000240032      |      | 3125021271470  | 30001605500  | 10002400321806632371  | 1.573,95       | SUPER FRIOS DISTRIBUIDOR LTDA                  | SUPER FRIO   |
|             | 06/02/202      | 5 55                       | 1       |         | 000013966      |      | 3125020042296  | 30001835500  | 10000139661127088603  | 1.425,00       | CAFE TAIOBEIRAS LTDA                           | CAFE TAIOBE  |
|             | 06/02/202      | 5 55                       | 4       |         | 000435360      |      | 31250211594158 | 300015355004 | 40004353601462449973  | 10.561,76      | RAHMEX COMERCIO IMPORTACAO LTDA                | NORTE MG B   |
|             | 06/02/202      | 5 55                       | 4       |         | 000435361      |      | 31250211594158 | 800015355004 | 40004353611563524544  | 2.852,50       | RAHMEX COMERCIO IMPORTACAO LTDA                | NORTE MG B   |
|             | 06/02/202      | 5 55                       | 4       |         | 000435362      |      | 31250211594158 | 300015355004 | 40004353621646762415  | 1.279,51       | RAHMEX COMERCIO IMPORTACAO LTDA                | NORTE MG B   |
|             | 06/02/202      | 5 55                       | 4       |         | 000435363      |      | 31250211594158 | 800015355004 | 40004353631771619239  | 537,08         | RAHMEX COMERCIO IMPORTACAO LTDA                | NORTE MG B   |
|             | 06/02/202      | 5 55                       | 4       |         | 000435364      |      | 31250211594158 | 300015355004 | 40004353641825129290  | 45,60          | RAHMEX COMERCIO IMPORTACAO LTDA                | NORTE MG B   |
|             | 06/02/202      | 5 55                       | 1       | -       | 002037572      |      | 3125021691173  | 90001955500  | 10000375721135765488  | 1.509,17       | ATACAREJO E LATICINIOS VELOSO LTDA             | NUTRIVIDA    |
|             |                |                            | -       |         | 3              |      |                |              |                       |                |                                                |              |
| _           |                | -                          |         |         |                |      |                |              |                       |                |                                                |              |
| 4º Item (1  | otal 201)      | _                          | 1       |         |                |      | _ 2            |              |                       |                |                                                |              |
| 👙 Expo      | rtar Seleciona | ados 🛛 🗹 Ci                | ompacta | ar Docu | mentos Exporta | idos | Gerar PDF      | Separar po   | r data 📃 Cancelamento | is em pasta se | parada                                         |              |
|             |                |                            |         |         |                |      |                |              |                       |                |                                                |              |
| Exportar Do | cumentos Fis   | cais                       |         |         |                |      |                |              |                       |                |                                                |              |

Para concluir a exportação dos Documentos Fiscais, escolha a pasta ou diretório onde os arquivos exportados serão armazenados. Após definir o local, clique em **"Salvar"** para finalizar o processo de exportação. Conforme a imagem abaixo.

5/6

| Inicio    | Ter              | rmino<br>(02/2025 | Emit        | ente   |              | Tipo Doo                   | umer       | ito                         |            |        |                      |              |      |                              |              |
|-----------|------------------|-------------------|-------------|--------|--------------|----------------------------|------------|-----------------------------|------------|--------|----------------------|--------------|------|------------------------------|--------------|
| 01/02/202 | 28,              | 02/2025           |             | eiros  |              | ✓ NF-e                     |            | <ul> <li>Aplicar</li> </ul> |            |        |                      |              |      |                              |              |
| X         |                  | Modelo 🔻          | Série       | - 1    | lumo         | -                          |            | Chavo                       |            | -      | Total -              |              |      | Nome                         | Fa           |
|           | 10/02/2025       | 55                | 5           | 000    | 0            | Salvar como                |            |                             |            |        |                      |              | ×    | LTDA FILIAL MOC              | STOQUE MEF   |
|           | 04/02/2025       | 55                | 1           | 000    |              |                            |            |                             |            |        |                      |              |      | O DE ALIMENTOS LTDA          | SUPERMERC    |
|           | 05/02/2025       | 55                | 1           | 000    | $\leftarrow$ | $\rightarrow$ $\checkmark$ | $\uparrow$ | 📥 > Este > Disc >           | ~          | C      | Pesquisar em Disco L | .ocal (C:) 🎾 | >    | DES DE SOUZA MEGA BOA LTDA   | MEGA BOA     |
|           | 06/02/2025       | 55                | 1           | 000    |              |                            |            |                             |            |        |                      |              |      | ROINDUSTR.AVICOLA LTDA       | CD JANUARIA  |
|           | 01/02/2025       | 55                | 1           | 000    | Or           | ganizar 🔻                  | Nova       | pasta                       |            |        |                      | ≣ •          | ?    | OMERCIAL S.A. B580 JANAUBA   | CENCOSUD E   |
|           | 06/02/2025       | 55                | 1           | 002    |              |                            |            | News                        | ^          |        | Data da una difias   | -2- T        |      | TOS S/A                      | PIF PAF ALIM |
|           | 06/02/2025       | 55                | 1           | 002    |              |                            |            | incenses a                  |            |        | Data de modifica     | çao II       | po   | TOS S/A                      | PIF PAF ALIM |
|           | 05/02/2025       | 55                | 1           | 000    | >            | OneDrive                   |            | BAIC                        |            |        | 25/02/2025 17:02     | D            |      | A NUNES COSTA ALIMENTOS LTDA | EMPORIO NC   |
|           | 03/02/2025       | 55                | 1           | 000    |              | -                          |            |                             |            |        | 23/02/2023 17:02     | P            | 5    | NTOS LTDA                    | NORTE MINA:  |
|           | 01/02/2025       | 55                | 1           | 000    | ~            | 💻 Este Comp                | utado      | 🚞 PerfLogs                  | 1          |        | 01/04/2024 04:26     | Pa           | sta  | H COMERCIO DE ALIMENTOS S/A  | SUPERMERC    |
|           | 05/02/2025       | 55                | 1           | 000    |              | # p: 1                     | 1.00       | SPED                        | -          |        | 06/03/2025 10:18     | P            | ist; | OMERCIAL S.A. B580 JANAUBA   | CENCOSUD E   |
|           | 06/02/2025       | 55                | 1           | 000    | '            | DISCO LO                   | car (C     |                             |            |        |                      |              |      | H COMERCIO DE ALIMENTOS S/A  | SUPERMERC    |
|           | 06/02/2025       | 55                | 1           | 000    | >            | 🚈 Rede                     |            | TECNICO IWS                 |            |        | 21/01/2025 09:50     | Pa           | ista | COM DE PAES E MASSAS ESPEC   | ASTRO FOOE   |
|           | 06/02/2025       | 55                | 1           | 000    |              |                            |            | 📒 Usuários                  |            |        | 06/03/2025 17:47     | Pa           | ista | COM DE PAES E MASSAS ESPEC   | ASTRO FOOE   |
|           | 05/02/2025       | 55                | 1           | 000    |              |                            |            | -                           |            |        |                      |              |      | OMERCIAL S.A. B580 JANAUBA   | CENCOSUD E   |
|           | 06/02/2025       | 55                | 1           | 000    |              |                            |            |                             |            |        |                      |              |      | BUIDOR LTDA                  | SUPER FRIOS  |
|           | 06/02/2025       | 55                | 1           | 000    |              | Nom                        | e: N       | F-e-22683450000169-0102202  | 5_28022025 |        |                      |              | ~    | DA                           | CAFE TAIOBE  |
|           | 06/02/2025       | 55                | 4           | 000    |              | Tip                        | o: Zir     | 5                           |            |        |                      |              | ~    | MPORTACAO LTDA               | NORTE MG B   |
|           | 06/02/2025       | 55                | 4           | 000    |              |                            |            |                             |            |        |                      |              |      | MPORTACAO LTDA               | NORTE MG B   |
|           | 06/02/2025       | 55                | 4           | 000    |              |                            |            |                             |            |        |                      |              |      | MPORTACAO LTDA               | NORTE MG B   |
|           | 06/02/2025       | 55                | 4           | 000    |              |                            |            |                             |            |        | 2                    |              |      | MPORTACAO LTDA               | NORTE MG B   |
|           | 06/02/2025       | 55                | 4           | 000    |              | Ocultar nastas             |            |                             |            |        | Salvar               | Cancelar     |      | MPORTACAO LTDA               | NORTE MG B   |
|           | 06/02/2025       | 55                | 1           | 000    |              | ocultur pustus             |            |                             |            |        |                      |              |      | JIOS VELOSO LTDA             | NUTRIVIDA    |
|           |                  |                   |             |        |              |                            |            |                             |            |        |                      |              |      |                              |              |
| -         |                  |                   |             |        |              |                            |            |                             |            |        |                      |              |      |                              |              |
| 4º Item ( | Total 201)       |                   |             |        |              |                            |            |                             |            |        |                      |              |      |                              |              |
| 🗧 Exp     | ortar Selecionad | los 🗹 Con         | npactar Doc | umento | s Ex         | portados 🗹 (               | Gerar      | PDF 📃 Separar por data      | Cancel     | amento | s em pasta separada  |              |      |                              |              |
| <u></u>   |                  |                   |             |        |              |                            |            |                             |            |        |                      |              |      |                              |              |
|           |                  | -                 |             |        |              |                            |            |                             |            |        |                      |              |      |                              |              |

Após a exportação, será criada automaticamente uma pasta compactada contendo todos os arquivos nos formatos **"PDF"** e **"XML"**, conforme as opções selecionadas. Isso facilita o armazenamento e a organização dos documentos fiscais. Conforme a imagem abaixo.

| Inicio   |               |                       | Terr | mino     |     | En      | niten | ite          | Тір   | o Docur | nento      |        |           |         |                        |             |         |         |                                                          |     |
|----------|---------------|-----------------------|------|----------|-----|---------|-------|--------------|-------|---------|------------|--------|-----------|---------|------------------------|-------------|---------|---------|----------------------------------------------------------|-----|
| 01/02/20 | 25            |                       | 28/( | 02/2025  |     | - T     | ercei | iros 🗸       | NF    | -e      | `          | - 🗸    | Aplicar   | ]       |                        |             |         |         |                                                          |     |
| X        | •             | Data                  | •    | Modelo - |     | Série   | -     | Numero       |       |         |            |        | Chave     |         |                        | •           | Tota    | I +     | Nome 👻                                                   | F٤  |
|          |               | 10/02/20              | 25   | 55       | 5   |         |       | 000143310    |       | 31250   | 2216285    | 516000 | 8215500   | 500014  | 1331012                | 223116200   | 6.      | 102,26  | S STOQUE MERCANTIL LTDA FILIAL MOC STOQUE M              | IEF |
|          |               | 04/02/20              | 25   | 55       | 1   |         |       | 00000306     |       | 31250   | 2238636    | 526000 | 1275500   | 100000  | 0030618                | 316093550   | 1.      | 296,60  | G.OLIVEIRA COMERCIO DE ALIMENTOS LTDA SUPERMER           | RC  |
|          |               | 05/02/20              | 25   | 55       | 1   |         |       | 000001744    |       | 31250   | 2481267    | 49000  | 1065500   | 100000  | 0174414                | 46611297    | 2.      | 744,00  | WERKULES FERNANDES DE SOUZA MEGA BOA LTDA MEGA BOA       |     |
|          |               | 06/02/20              | 25   | 55       | 1   |         |       | 000053691    |       | 31250   | 2071502    | 233000 | 2095500   | 100005  | 5369115                | 47448235    | 2.      | 081,63  | GRANJA BRASILIA AGROINDUSTR. AVICOLA LTDA CD JANUAF      | RIA |
|          |               | 01/02/20              | 25   | 55       | 1   |         |       | 000050725    |       | 31250   | 2393468    | 861044 | 8865500   | 100005  | 5072514                | 156228095   | 2.      | 157,30  | CENCOSUD BRASIL COMERCIAL S.A. B580 JANAUBA CENCOSUE     | D E |
|          |               | 06/02/20              | 25   | 55       | 1   |         |       | 002760342    |       | 31250   | 2050177    | 80003  | 4645500   | 100276  | 5034211                | 03786730    |         | 110,07  | RIO BRANCO ALIMENTOS S/A PIF PAF AL                      | IM  |
|          |               | 06/02/20              | 25   | 55       | 1   |         |       | 002627173    |       | 31250   | 2050177    | 80003  | 2005500   | 100262  | 2717311                | 56441973    |         | 589,26  | RIO BRANCO ALIMENTOS S/A PIF PAF AL                      | IM  |
|          |               | 05/02/20              | 25   | 55       | 1   |         |       | 000113142    |       | 31250   | 2014223    | 300000 | 1215500   | 100011  | 314210                 | 000077031   | 3.      | 130,80  | ADRIANA DE OLIVEIRA NUNES COSTA ALIMENTOS LTDA EMPORIO N | NC  |
|          |               | 03/02/20              | 25   | 55       | 1   |         |       | 000065557    |       | 31250   | 2327298    | 315000 | 1005500   | 100006  | 6555712                | 272657026   | 2.      | 198.86  | NORTE MINAS ALIMENTOS LTDA NORTE MIN                     | IA: |
|          |               | 01/02/20              | 25   | 55       | 1   |         |       | 000015877    |       | 31250   | Intellicas | sh3    |           |         |                        |             |         | ×       | SUPERMERCADOS BH COMERCIO DE ALIMENTOS S/A SUPERMER      | RC  |
|          |               | 05/02/20              | 25   | 55       | 1   |         |       | 000050732    |       | 31250   |            |        |           |         |                        |             |         |         | CENCOSUD BRASIL COMERCIAL S.A. B580 JANAUBA CENCOSUE     | DE  |
|          |               | 06/02/20              | 25   | 55       | 1   |         |       | 000015956    |       | 31250   | 201 Arc    | quivos | Exportado | 5.      |                        |             |         |         | SUPERMERCADOS BH COMERCIO DE ALIMENTOS S/A SUPERMER      | RC  |
|          |               | 06/02/20              | 25   | 55       | 1   |         |       | 000009965    |       | 31250   |            |        |           |         |                        |             | 2       |         | ASTRAL INDUSTRIA E COM DE PAES E MASSAS ESPECIASTRO FO   | OE  |
|          |               | 06/02/20              | 25   | 55       | 1   |         |       | 000009964    |       | 31250   |            |        |           |         |                        |             | Oł      |         | ASTRAL INDUSTRIA E COM DE PAES E MASSAS ESPECIASTRO FO   | OE  |
|          |               | 05/02/20              | 25   | 55       | 1   |         |       | 000050774    |       | 31250   | 2393468    | 361044 | 8865500   | 100005  | 0//418                 | 669855206   | 1.      | 062,72  | CENCOSUD BRASIL COMERCIAL S.A. B580 JANAUBA CENCOSUE     | DE  |
|          |               | 06/02/20              | 25   | 55       | 1   |         |       | 000240032    |       | 31250   | 2127147    | 703000 | 1605500   | 100024  | 4003218                | 306632371   | 1.      | 573,95  | 5 SUPER FRIOS DISTRIBUIDOR LTDA SUPER FRI                | 10: |
|          |               | 06/02/20              | 25   | 55       | 1   |         |       | 000013966    |       | 31250   | 2004229    | 63000  | 1835500   | 100001  | 1396611                | 27088603    | 1.      | 425,00  | CAFE TAIOBEIRAS LTDA CAFE TAIO                           | BE  |
|          |               | 06/02/20              | 25   | 55       | 4   |         |       | 000435360    |       | 31250   | 2115941    | 58000  | 15355004  | 400043  | 3536014                | 62449973    | 10.     | 561,76  | 6 RAHMEX COMERCIO IMPORTACAO LTDA NORTE MG               | в   |
|          |               | 06/02/20              | 25   | 55       | 4   |         |       | 000435361    |       | 31250   | 2115941    | 58000  | 15355004  | 400043  | 3536115                | 63524544    | 2.      | 852,50  | RAHMEX COMERCIO IMPORTACAO LTDA NORTE MG                 | B   |
|          |               | 06/02/20              | 25   | 55       | 4   |         |       | 000435362    |       | 31250   | 2115941    | 58000  | 15355004  | 400043  | 3 <mark>5362</mark> 16 | 646762415   | 1.      | 279,51  | RAHMEX COMERCIO IMPORTACAO LTDA NORTE MG                 | в   |
|          |               | 06/02/20              | 25   | 55       | 4   |         |       | 000435363    |       | 31250   | 2115941    | 58000  | 15355004  | 400043  | 3536317                | 71619239    |         | 537,08  | RAHMEX COMERCIO IMPORTACAO LTDA NORTE MG                 | в   |
|          |               | 06/02/20              | 25   | 55       | 4   |         |       | 000435364    |       | 31250   | 2115941    | 58000  | 15355004  | 400043  | 35 <mark>3641</mark> 8 | 325129290   |         | 45,60   | RAHMEX COMERCIO IMPORTACAO LTDA NORTE MG                 | B   |
|          |               | 06/02/20              | 25   | 55       | 1   |         |       | 000037572    |       | 31250   | 2169117    | 39000  | 1955500   | 100003  | 8757211                | 35765488    | 1.      | 509,17  | ATACAREJO E LATICINIOS VELOSO LTDA NUTRIVIDA             |     |
|          |               |                       |      |          |     |         |       |              |       |         |            |        |           |         |                        |             |         |         |                                                          |     |
| _        |               |                       |      |          |     |         |       |              |       |         |            |        |           |         |                        |             |         |         |                                                          |     |
| 4º Item  | (Tot<br>porta | al 201)<br>r Selecior | nado | os 🗹 Cor | npa | actar D | ocur  | mentos Expor | tados | 🗹 Gei   | ar PDF     | Se     | eparar po | or data | Ca                     | incelamento | s em pi | asta se | eparada                                                  |     |
|          |               |                       |      |          |     |         |       |              |       |         |            |        |           |         |                        |             |         |         |                                                          |     |

Exportar Documentos Fiscais 🦯

Caso seja necessário gerar outros Documentos Fiscais com filtros diferentes, basta repetir o processo e ajustar os filtros conforme sua necessidade. Dessa forma, é possível personalizar a consulta e exportação de acordo com os critérios desejados. Last update: 2025/03/17 implantacao:exportar\_documentos\_fiscais http://wiki.iws.com.br/doku.php?id=implantacao:exportar\_documentos\_fiscais&rev=1742237165 18:46

From:

http://wiki.iws.com.br/ - Documentação de software

Permanent link:

× http://wiki.iws.com.br/doku.php?id=implantacao:exportar\_documentos\_fiscais&rev=1742237165

Last update: 2025/03/17 18:46